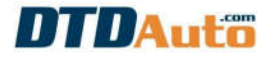

# 1. GIỚI THIỆU PHẦN MỀM

Phần mềm MOTODATA là một bộ sưu tập tra cứu, quản lý xưởng trực tuyến (online) khi máy tính của bạn được kết nối với Internet.

MOTODATA là công cụ cho giải pháp sửa chữa xe công nghệ mới sử dụng cho các thợ sửa chữa, giáo viên và học viên các trường dạy nghề sử dụng đồng bộ với thiết bị **MOTOSCAN** khi sửa chữa và đào tạo nghề.

Sử dụng để quản lý xưởng, tra cứu dữ liệu sửa chữa cho hầu hết các loại mô tô, xe máy bao gồm cả xe thế hệ cũ sử dụng bộ chế hòa khí cơ khí và phun xăng điện tử PGM-FI của các nhà sản xuất PIAGGIO, HONDA, YAMAHA, SUZUKI, SYM, KYMCO.

# 2. CHỨC NĂNG PHẦN MỀM

- Quản lý thông tin xe vào xưởng (Biển số, nhà sản xuất, đời xe, chủ xe ...)

- Quản lý dịch vụ sửa chữa, lập hóa đơn sửa chữa, theo dõi nhật ký của các xe đã sửa chữa, bảo dưỡng

- Quản lý vật tư, phụ tùng trong kho, cập nhật số liệu khi mua hàng, nhập phụ tùng

- Quản lý tài chính, thu chi theo ngày, tháng, năm. Báo cáo doanh thu số tiền thu, chi.

- Quản lý nhân sự, số người làm trong xưởng, số ngày làm thực tế, ngày nghỉ, ngày trực...

- Nhắc định kỳ bảo dưỡng, thay dầu
- Tra cứu sơ đồ mạch điện các hệ thống
- Tra cứu sơ đồ chân hàn IC hiệu chỉnh ODO cho MOTOBOX
- Tra cứu ký hiệu màu dây điện
- Tra cứu từ viết tắt hệ thống điện
- Tra cứu mã lỗi và hướng dẫn sửa chữa
- Tra cứu vị trí lỗi theo mã lỗi bằng sơ đồ mạch điện
- Tra cứu thông số kỹ thuật cơ, điện

- Tra cứu vị trí các cấu kiện, chân tín hiệu: cảm biến, ECU, cơ cấu chấp hành vv...

- Tra cứu quy trình đo, kiểm tra, xác định hư hỏng sơ bộ
- Hướng dẫn tháo lắp cơ khí
- Quy trình bảo dưỡng, hỏi đáp trực tuyến
- Hỗ trợ tài liệu hướng dẫn sử dụng và cập nhật/ nâng cấp MOTOSCAN

- Hỗ trợ các tài liệu liên quan về kỹ thuật sửa chữa xe máy: bảng tra cứu áp suất nén buồng đốt động cơ xe máy ...

- Hỗ trợ giải đáp kỹ thuật sửa chữa bởi kỹ thuật viên của DTDAuto
- Cập nhật tự động và miễn phí qua Internet
- Phần mềm bản quyền, sử dụng Win XP, Window 7, Window 8, Window 10

- Sử dụng tiếng Việt

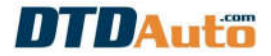

# 3. YÊU CẦU MÁY TÍNH

- Hệ điều hành WinXP, Win7, Win8, Win10
- Máy tính kết nối Internet

#### LƯU Ý:

Nếu máy tính không kết nối Internet sẽ không thể xem được dữ liệu kỹ thuật mô tô, xe máy.

# 4. CHỨC NĂNG

### 4.1 Tra Mã lỗi/ Sơ đồ ODO/ Màu dây/ Từ viết tắt

Khởi động chương trình MOTODATA từ **Start menu / Programs / DTDAUTO TECHNOLOGIES/ MOTODATA.** Giao diện chính của màn hình hiển thị như sau:

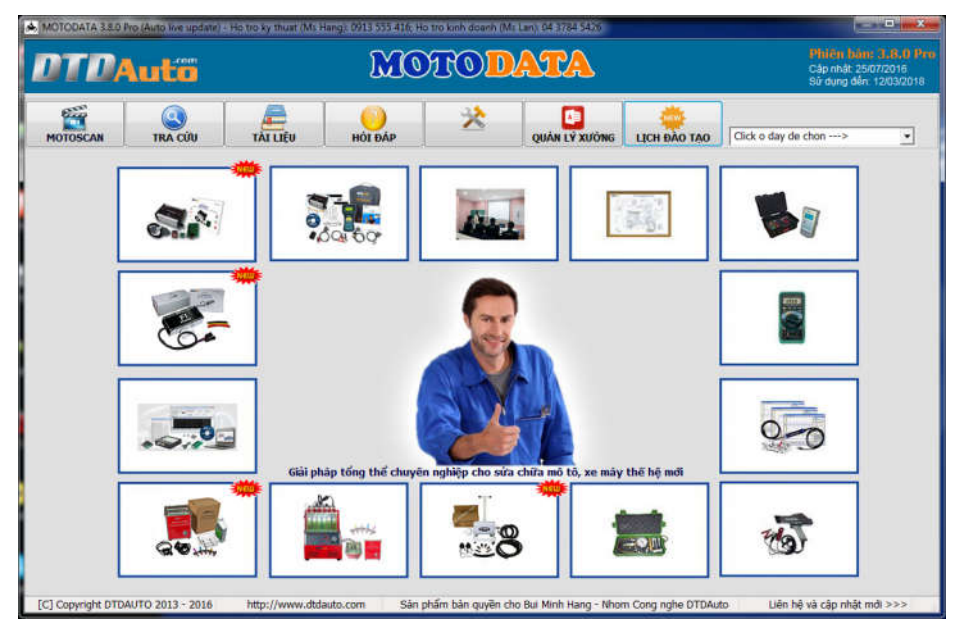

- Từ giao diện chính của chương trình click chuột vào nút lệnh "**TRA CỨU**". - Chọn nhà sản xuất, chọn loại xe, chọn mục tra cứu, nhập nội dung cần tra cứu sau đó click chuột vào nút lệnh "Tra cứu" (*Theo thứ tự*  $1 \rightarrow 2 \rightarrow 3 \rightarrow 4 \rightarrow 5$ ) như hình minh họa dưới đây).

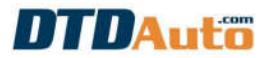

📥 MOTODATA 3.8.0 Pro (Auto live update) - Ho tro ky thuat (Ms Hang): 0913 555 416; Ho tro kinh doanh (Ms Lan): 04 3784 5426 NOT ROD 92 **DT DAuto** HỔ BIẾN TIẾN BÔ KHCN & ỨNG I TÀI ----٨ TÀI LIÊU OUÁN LÝ XƯỞNG Click o da MOTOSCAN TRA CÚU HOI ĐÁP **BÁO DƯÕNG** LICH ĐÀO TẠO 2 NHẬP THÔNG TIN ( 1 3 HÌNH ẢNH CHI TIẾT Chọn nhà sản xuất Chọn loại xe Chọn mục tra cứu TRA MA LOI HONDA AIR BLADE ESP 2013 . KHÓA ĐIỆN CÔNG TÁC K Nhập mã lỗi 07 TRA CÚU RO'LE SAC/KHÓI ĐỘNG 5 4 ROLE CHINH NỘI DUNG MÔ TẢ CHI TIẾT

Ví dụ: tra cứu mã lỗi 07 xe AIR BLADE 2013 màn hình hiển thị như sau:

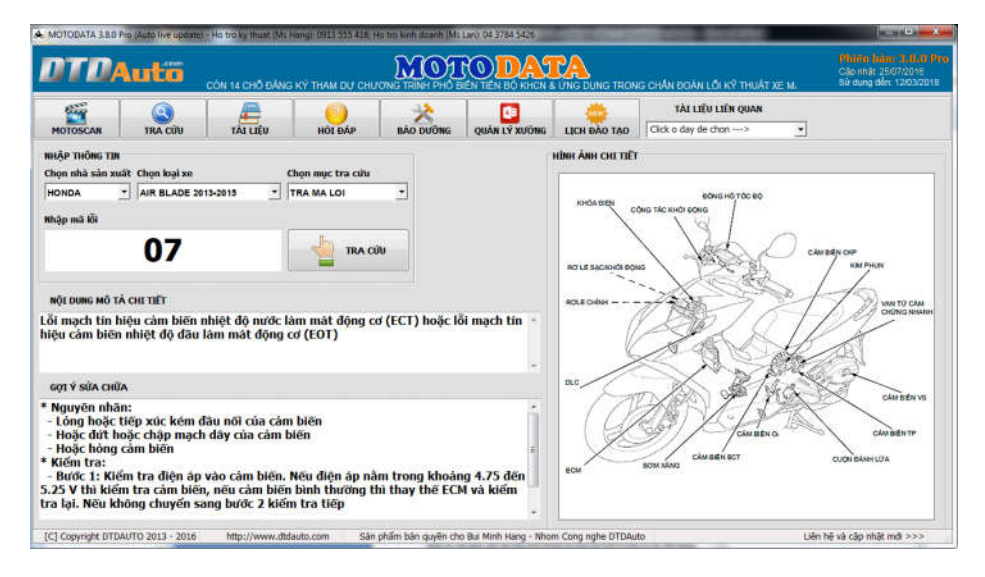

- Nếu tra cứu sơ đồ chân hàn IC hiệu chỉnh ODO cho MOTOBOX thì thực hiện theo thứ tự  $1 \rightarrow 2 \rightarrow 3 \rightarrow 4$  như hình minh họa dưới đây:

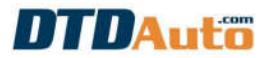

🐟 MOTODATA 3.8.0 Pro (Auto live update) - Ho tro ky thuat (Ms Hang): 0913 555 416; Ho tro kinh doanh (Ms Lan): 04 3784 5426 NOTO DATA **JIII**Auto IÔ BIẾN TIẾN BỘ KHƠN & ỨNG I TÀI LIÊU L -----Q AE TÀI LIÊU TRA CÚU HÓI ĐÁP BÁO DƯÕNG QUẢN LÝ XƯỚNG Click o day de ch MOTOSCAN LICH ĐÀO TẠO 1 2 NHÂP THÔNG TIN з HÌNH ẢNH CHI TIẾT Chọn nhà sản xuất Chọn loại xe Chọn mục tra cứu · EXCITER 150 GP YAMAHA TRA CUU SO DO ODO 4 TRA CƯU

Ví dụ: tra cứu sơ đồ ODO của xe EXCITER 150 GP màn hình hiển thị như sau:

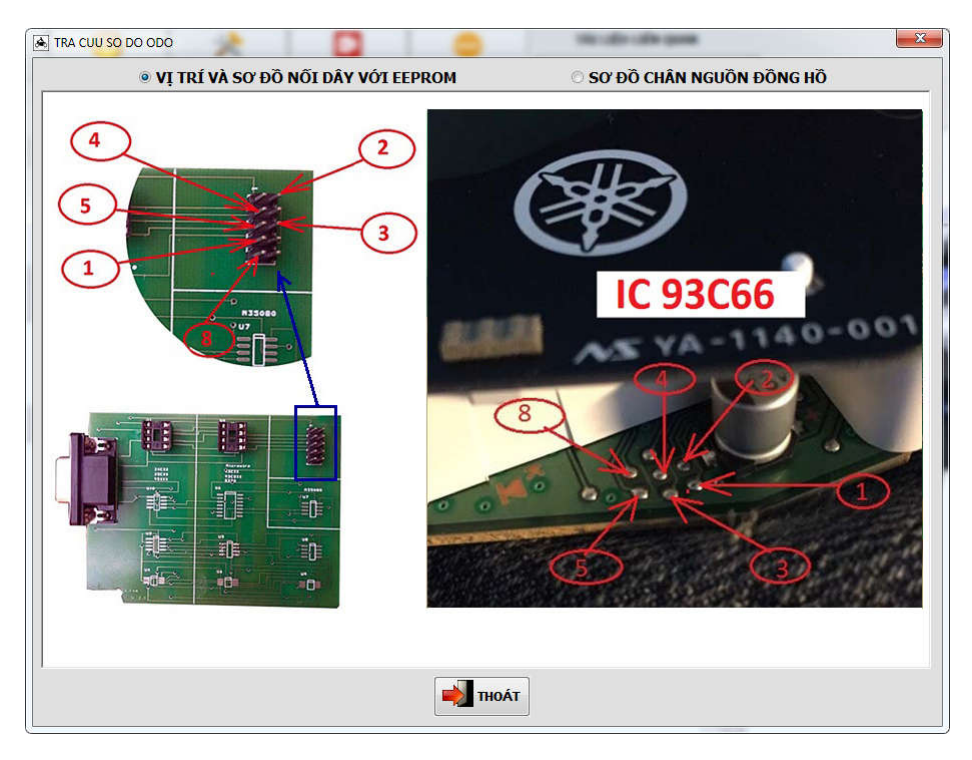

### 4.2 Tra cứu tài liệu sửa chữa

Từ giao diện chính của chương trình click chuột vào nút lệnh "**TÀI LIỆU**". Ở cây thư mục bên tay trái màn hình click chuột để chọn nhà sản xuất, loại xe và thông tin kỹ thuật cần tra cứu (*theo thứ tự 1 \rightarrow 2 \rightarrow 3 như hình minh họa dưới đây*).

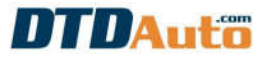

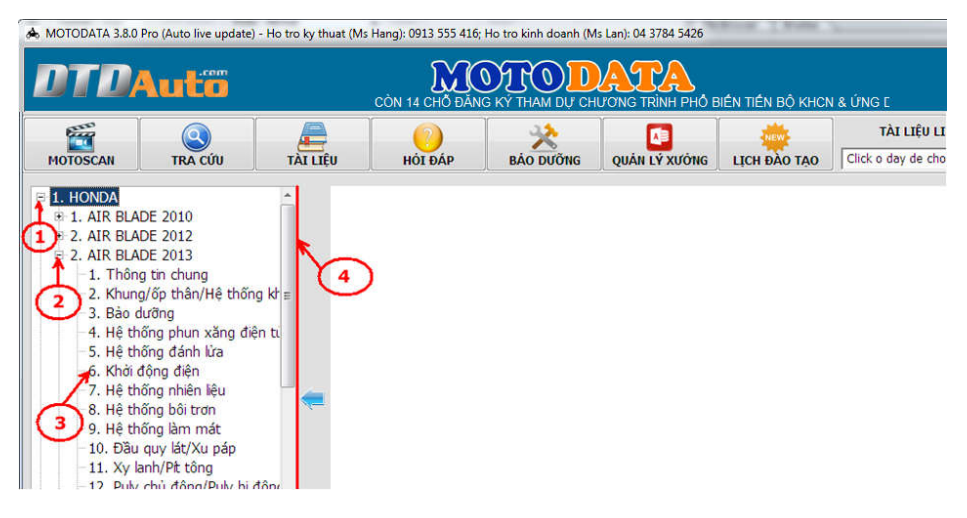

Đợi trong giây lát cho đến khi màn hình tải xong dữ liệu.

LƯU Ý:

\* Muốn thu nhỏ hoặc mở rộng cây thư mục ở bên trái màn hình làm theo các cách sau:

- Click chuột vào mũi tên màu xanh < hoặc 🖈 ở trên màn hình.

- Di con chuột đến mép phải của cây thư mục (vị trí số 4 minh họa bằng đường kẻ dọc màu đỏ trong hình trên) cho đến khi xuất hiện biểu tượng mũi tên 2 đầu ↔ thì ấn giữ chuột trái và kéo mũi tên 2 đầu sang bên trái hoặc bên phải.

- \* Muốn phóng to / thu nhỏ tài liệu làm theo các bước sau:
- Click chuột phần vào tài liệu đang xem muốn phóng tọ/ thu nhỏ
- Một tay giữ phím Ctrl trên bàn phím đồng thời 1 tay bấm phím

dấu +/- liên tục trên bàn phím (hoặc xoay bi lăn trên chuột) để phóng to/ thu nhỏ văn bản đến khi đạt được kích thước mong muốn thì dừng lại.

\* Muốn dịch chuyển tài liệu sang phải, trái hoặc lên trên, xuống dưới để xem được chi tiết tài liệu làm theo các bước sau:

 Click phải chuột vào tài liệu bạn đang xem. Click chuột vào vị trí hình bàn tay, ấn giữ chuột trái và di chuyển tài liệu sang phải, trái hoặc lên trên, xuống dưới theo ý muốn.

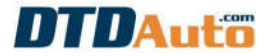

| Select Tool                |                 |
|----------------------------|-----------------|
| ✓ <sup>(1)</sup> Hand Tool |                 |
| Marquee Zoom               |                 |
| Previous <u>V</u> iew      | Alt+Left Arrow  |
| <u>R</u> otate Clockwise   | Shift+Ctrl+Plus |
| 🙌 <u>S</u> earch           | Shift+Ctrl+F    |
| Document Properties        |                 |
| Page Display Preferer      | nces            |

### 4.3 Quản lý xưởng

Từ giao diện chính của chương trình click chuột vào nút lệnh "**QUẢN LÝ XƯỜNG**". Màn hình hiển thị danh mục các mục quản lý khách hàng, quản lý kho, quản lý nhân sự, quản lý dịch vụ, quản lý tài chính ...

|         | \utö    |                                         | M                                  | OTOD      | ATA           | CÔN 14 CHỔ Đ                                      | ÂNG KÝ T                        | Phiên bảo<br>Cáo nhật: 25<br>Sử dụng đến | <b>n 3,8,0</b><br>5/07/2016<br>1: 12/03/20 |
|---------|---------|-----------------------------------------|------------------------------------|-----------|---------------|---------------------------------------------------|---------------------------------|------------------------------------------|--------------------------------------------|
| e:::    |         | æ                                       | 0                                  | *         |               | - <u>.</u>                                        | TÀI LIỆU L                      | IÊN QUAN                                 |                                            |
| OTOSCAN | TRA CÚU | TĂI LIÊU                                | HÓI ĐẢP                            | BÁO DƯÕNG | QUÁN LÝ XƯỚNG | LICH ĐÀO TẠO                                      | Click o day de ch               | on>                                      | •                                          |
|         |         | QUÂN LÝ KHÁCH                           | HÀNG                               |           |               | MỵN Fặ Địch Mỹ                                    |                                 |                                          |                                            |
|         | 2       | Quản lý kh<br>Tra cứu kh<br>Biên tập kh | ách hàng<br>iách hàng<br>iách hàng |           |               | Quần lý hóa đ<br>Tra cứu hóa c<br>Biển tập hóa c  | lon<br>Ion                      |                                          |                                            |
|         |         | QUẨN LÝ KHO                             |                                    |           |               | QUẨN LÝ TÀI CHÍNH                                 | •                               |                                          |                                            |
|         | *       | Quản lý kh<br>Tra cứu vậ<br>Biên tập vậ | o vật tư<br>t tư<br>it tư          |           | 5             | Quản lý tài ch<br>Tra cứu phiết<br>Biên tập phiết | inh<br>i thu' chi<br>i thu/ chi |                                          |                                            |
|         |         | QUẨN LÝ NHÂN                            | sự                                 |           |               | THÔNG TIN XƯỚN                                    | G                               |                                          |                                            |
|         | 2       | Quản lý nh<br>Tra cửu nh<br>Biên tập nh | ân sự<br>ián sự<br>iân sự          |           | 2             | Thông tin ngu<br>Sao lưu phục<br>Bảo mật dữ li    | rời dũng<br>hồi dữ liệu<br>êu   |                                          |                                            |

# 4.3.1 Quản lý định kỳ bảo dưỡng, thay dầu

Từ giao diện chính của phần mềm click chuột vào mục "**BẢO DƯÕNG**" màn hình sẽ hiển thị danh sách khách hàng đến thời gian bảo dưỡng, thay dầu.

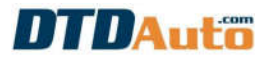

### MOTODATA - Version 3.8.0

| MOTODATA 3.8.0       | Pro (Auto live u | update) - Ho tro ky thuat (M | s Hang): 0913 555 4    | 16; Ho tro kinh doi       | anh (Ms Lan): 04 3784 5426               | _                      |                                  |                                                               |
|----------------------|------------------|------------------------------|------------------------|---------------------------|------------------------------------------|------------------------|----------------------------------|---------------------------------------------------------------|
| ото                  | 4utc             | CÓN 14 CHỔ Đ                 | ÂNG KÝ THAM Đ          |                           | H PHổ BIỆN TIÊN BỘ KH                    | CN & UNG DUNG TROP     | Phue<br>Câp n<br>IG CHÂN E Sử dụ | <b>n hàm 3.8.0 Pr</b><br>năi: 2507/2016<br>ng đến: 12/03/2018 |
| etter<br>1           |                  |                              | 1 ()                   | *                         |                                          | 8                      | TÀI LIỆU LIÊN QUẠI               | •                                                             |
| MOTOSCAN             | TRA CÚ           | U TÀI LIÊU                   | HÓI ĐẤP                | BÁO DU                    | ÔNG QUÂN LÝ XƯÔNG                        | S LICH ĐÀO TẠO         | Click o day de chon>             |                                                               |
| DANH SÁCH KH         | ÁCH HÀNG ĐẾ      | N THỜI GIAN ĐỊNH KÝ B        | ÀO DƯỜNG XE            |                           |                                          |                        |                                  |                                                               |
| HOVA                 | TÊN              | LOAI XE                      | BIÉN SÓ XE             | DIÉN THOAI                | ĐIA CHÍ                                  | NGÀY BÁO DƯỚNG         |                                  |                                                               |
| Nguyễn V<br>Trần Văr | /ăn Sơn<br>Thành | YAMAHA NOZZA<br>KYMCO PEOPLE | 37C111303<br>14B165723 | 01657352456<br>0974125698 | TP.Vinh, Nghệ An<br>Hạ Long , Quảng Ninh | 5/10/2016<br>7/30/2016 |                                  | Cò                                                            |
|                      |                  |                              |                        |                           |                                          | 241 0 + 24 m m 2       |                                  |                                                               |
|                      |                  |                              |                        |                           | TH                                       |                        | NG BAO                           | E) IN                                                         |
| C] Copyright DTI     | DAUTO 2013 - 1   | 2016 http://www.d            | tdauto.com             | San phẩm bản qu           | ryên cho Bul Minh Hang - Ni              | hom Cong nghe DTDAuto  | Liên hệ và cập                   | enhat mdi >>>                                                 |

- a. Xóa thông tin khách hàng
- Chọn khách hàng cần xóa trong danh sách
- Click chuột vào nút lệnh 🔀 xóa để xóa.

# 4.3.2 Quản lý khách hàng

Từ giao diện "QUẢN LÝ XƯỞNG" click chuột vào mục "QUẢN LÝ KHÁCH HÀNG" màn hình sẽ hiển thị chi tiết danh mục các xe đã vào xưởng như: Biển số xe, nhà sản xuất, loại xe, chủ xe ...

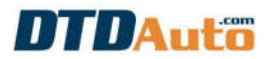

#### MOTODATA - Version 3.8.0

|                 |                  |              |           | 3600              | CON 14         | CHỔ ĐĂNG KÝ T | HAM DU      | CHUONG TRINH | PHÔ BIÉ SI          | r dụng đến: 12/03/20 |
|-----------------|------------------|--------------|-----------|-------------------|----------------|---------------|-------------|--------------|---------------------|----------------------|
| -               |                  |              |           |                   | *              |               |             | -            | TÀI LIỆU LI         | ÎN QUAN              |
| MOTOSCAN        | TRA CÚU          | TÀI LIÊI     | ) H       | DI ĐÁP            |                | QUÁN LÝ X     | UÓNG        | LICH ĐÀO TẠO | Click o day de chor | •                    |
| UẨN LÝ KHÁCH H  | ÀNG              |              |           |                   |                |               |             |              |                     |                      |
| Nhập biến số xe | hoặc tên khặch t | iăng cần tim | Q         | A OHANU           |                | 32            | D.          |              |                     |                      |
|                 | HOVÀ             | TÊN          | THOT GIAN | THAN              | DOI THOMA TH   | PHÁCH HÀNG    | -           | E            | DIA CHÌ             |                      |
| 29B123542       | Lê Văn           | Tâm          | 4/18/2016 | pick of           | Sve            | KRACH HANG    | ION         | Hai B        | Bà Trưng, Hà Nội    |                      |
| 14B165723       | Trần Văn         | Thành        | 4/18/2016 | 29B12             | 3542           |               | PPLE        | Ha L         | ong , Quảng Ninh    |                      |
| 37C111303       | Nguyễn V         | /ăn Son      | 4/18/2016 |                   |                |               | <b>DZZA</b> | TP.V         | inh, Nghê An        |                      |
| 75E154123       | Pham Va          | ān Sinh      | 4/18/2016 | HOVA              | Tâm            |               | ETH         | Phú          | Vang, Thừa Thiên H  | luê                  |
| 60P141289       | Lê Quố           | c Huy        | 4/18/2016 | Le vai            | 11400          |               | ION         | Quà          | n 1, TP.Hồ Chí Minh |                      |
|                 |                  |              |           | SŐ ÐIEI<br>09892  | 45876          |               |             |              |                     |                      |
|                 |                  |              |           | ĐIA CHÌ<br>Hai Bà | i Trưng, Hà Nộ | _             |             |              |                     |                      |
|                 |                  |              |           | LOAI XE           |                |               |             |              |                     |                      |
|                 |                  |              |           | HOND              | A VISION       |               |             |              |                     |                      |
|                 |                  |              |           |                   | ້ ເໜ           | THOÁT         |             |              |                     |                      |
|                 |                  |              |           |                   |                | 98.0 J        | J           |              |                     |                      |
|                 |                  |              |           |                   |                |               |             |              |                     |                      |
|                 |                  |              |           |                   |                |               |             |              |                     |                      |
|                 | en 90            |              |           |                   |                |               |             |              |                     |                      |
|                 | <b>H</b>         |              |           |                   |                |               |             |              |                     |                      |

- a. Tìm thông tin khách hàng
- Nhập tên biển số xe hoặc tên khách hàng cần tìm vào ô tìm kiếm.
- Click chuột vào nút lệnh . Kết quả tìm kiếm sẽ hiển thị trên màn hình.

b. Nhập thông tin khách hàng mới

- Click chuột vào nút lệnh 🛨 🎹
- Điền thông tin cho xe mới để thêm khách hàng như hình minh họa dưới đây:

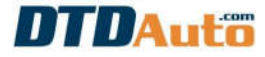

| -NHẬP THÔNG TIN KHÁC<br>BIỂN SỐ XE<br>30F52398 | H HÀNG MỜI - |
|------------------------------------------------|--------------|
| HỌ VÀ TÊN<br>Phạm Văn Sang                     |              |
| SÕ ÐIỆN THOẠI<br>0983267528                    |              |
| ĐỊA CHÍ<br>Quận Ba Đình, Hà Nộ                 | i i          |
| NHÀ SẢN XUẤT XE<br>YAMAHA                      |              |
| LOAI XE<br>NOUVO                               |              |

- Kết thúc bằng nút lệnh 🔡 🏻

- c. Thay đổi thông tin khách hàng
- Chọn khách hàng cần thay đổi thông tin
- Click chuột vào nút lệnh 🧨 🚧 để biên tập thông tin theo ý muốn.

| THAY ĐỔI THÔN | IG TIN KHÁCH HÀ | NG |
|---------------|-----------------|----|
| BIẾN SỐ XE    |                 |    |
| 37C111303     |                 |    |
| HỌ VÀ TÊN     |                 |    |
| Nguyễn Văn So | ภา              |    |
| SỐ ĐIỆN THOẠI |                 |    |
| 01657352456   |                 |    |
| ĐỊA CHÌ       |                 |    |
| TP.Vinh, Nghệ | An              |    |
| LOẠI XE       |                 |    |
| YAMAHA NOZZ   | ζ <b>Α</b>      |    |
|               |                 | Ĩ  |
|               | 📕 📫 ТНОА́Т      |    |

- Kết thúc bằng nút lệnh 🔡
- d. Xóa thông tin khách hàng
- Chọn khách hàng cần xóa trong danh sách

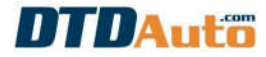

- Click chuột vào nút lệnh 🗙 🚧 để xóa.

### 4.3.3 Quản lý kho

Chức năng: quản lý vật tư, phụ tùng trong kho, cập nhật số liệu khi mua hàng, nhập phụ tùng.

Từ giao diện "QUẢN LÝ XƯỞNG" click chuột vào mục "QUẢN LÝ KHO" màn hình sẽ hiển thị danh sách vật tư trong kho.

| OTOSCAN                                                                         | 1000 71                                                                |                                                               | - 63                                |                        | 32                                         |                                                |                            | *                                                  | TÀI L                     | IÊU LIÊN QUAN                               |         |
|---------------------------------------------------------------------------------|------------------------------------------------------------------------|---------------------------------------------------------------|-------------------------------------|------------------------|--------------------------------------------|------------------------------------------------|----------------------------|----------------------------------------------------|---------------------------|---------------------------------------------|---------|
| STORESHOW DOWN                                                                  | TRA CÚU TÀI                                                            | LIÊU                                                          | HÓI ĐÁP                             |                        | -                                          | QUẢN LÝ XƯỞNG                                  | uo                         | H ĐÀO TẠO                                          | Click o day               | de chon>                                    | •       |
| JÁN LÝ KHO                                                                      |                                                                        |                                                               |                                     |                        |                                            |                                                |                            |                                                    |                           |                                             |         |
| sắp mã vật tự họ                                                                | ic tên vật tự cần tìm                                                  |                                                               |                                     |                        |                                            |                                                |                            |                                                    |                           |                                             |         |
| MĀ VĀT TƯ                                                                       | TÊN VẬT TƯ                                                             | THỜI GIAN                                                     |                                     | N ĐẦU ĐG               | NHĂP (VND D                                | U ĐẦU (VND SL                                  | NHĂP TI                    | EN NHĂP (VND                                       | SL XUẤT Đ                 | S XUĂT (VND TI                              | EN XUÁT |
| H0640-KFL-890                                                                   | Nhông xích xe Future                                                   | 4/18/2016                                                     | Bộ                                  | 10                     | 150000                                     | 1500000                                        | 50                         | 7500000                                            | 10                        | 180000                                      | 180     |
| 44711-KVB-901                                                                   | Lốp trước xe Airblade                                                  | 4/18/2016                                                     | Chiéc                               | 15                     | 340000                                     | 5100000                                        | 100                        | 34000000                                           | 50                        | 400000                                      | 2000    |
| 44711-K12-901                                                                   | Lóp trước xe Lead 12                                                   | 4/18/2016                                                     | Chiéc                               | 10                     | 390000                                     | 3900000                                        | 50                         | 19500000                                           | 20                        | 450000                                      | 900     |
| 44712-KPH-702                                                                   | Sâm trước xe Wave 1                                                    | 4/18/2016                                                     | Chiéc                               | 10                     | 110000                                     | 1100000                                        | 50                         | 5500000                                            | 20                        | 130000                                      | 260     |
| 42712-KEV-900                                                                   | Săm sau xe Dream                                                       | 4/18/2016                                                     | Chiếc                               | 5                      | 90000                                      | 450000                                         | 50                         | 4500000                                            | 25                        | 120000                                      | 300     |
| 31500-KWW-B2                                                                    | Ac Quy xe Vision                                                       | 4/19/2016                                                     | Chiec                               | 5                      | 320000                                     | 1600000                                        | 20                         | 6400000                                            | 10                        | 400000                                      | 400     |
| 08232-M99-02B                                                                   | Dàu phanh                                                              | 4/19/2016                                                     | Chai                                | 10                     | 50000                                      | 500000                                         | 48                         | 2400000                                            | 20                        | 70000                                       | 140     |
| 0B232-M99-K8J                                                                   | l Dàu xe ga                                                            | 4/19/2016                                                     | Chai                                | 5                      | 80000                                      | 400000                                         | 50                         | 4000000                                            | 15                        | 100000                                      | 150     |
| 08CLAM9905BC                                                                    | Nước Lâm mắt                                                           | 4/19/2016                                                     | Chai                                | 6                      | 27500                                      | 165000                                         | 30                         | 825000                                             | 10                        | 50000                                       | 50      |
| 42154-H13-361                                                                   | Bổ thắng                                                               | 4/19/2016                                                     | Bộ                                  | 2                      | 35000                                      | 70000                                          | 50                         | 1750000                                            | 0                         | 80000                                       |         |
| 31500-KWW-B2<br>08232-M99-02B<br>08232-M99-K8J<br>08CLAM9905BC<br>42154-H13-361 | Ac Quy xe Vision<br>Dầu phanh<br>Dầu xe ga<br>Nước Lâm mắt<br>Bổ thắng | 4/19/2016<br>4/19/2016<br>4/19/2016<br>4/19/2016<br>4/19/2016 | Chiêc<br>Chai<br>Chai<br>Chai<br>Bộ | 5<br>10<br>5<br>6<br>2 | 320000<br>50000<br>80000<br>27500<br>35000 | 1600000<br>500000<br>400000<br>165000<br>70000 | 20<br>48<br>50<br>30<br>50 | 6400000<br>2400000<br>4000000<br>825000<br>1750000 | 10<br>20<br>15<br>10<br>0 | 400000<br>70000<br>100000<br>50000<br>80000 |         |

- a. Tìm vật tư
- Nhập mã vật tư hoặc tên vật tư cần tìm vào ô tìm kiếm.
- Click chuột vào nút lệnh 🔍, kết quả tìm kiếm sẽ hiển thị trên màn hình.
- b. Thêm vật tư mới
- Click chuột vào nút lệnh 🛨 🎟 để thêm vật tư mới.
- Điền đầy đủ thông tin cho vật tư mới
- Kết thúc bằng nút lệnh 🗾
- c. Sửa thông tin vật tư
- Chọn vật từ cần thay đổi thông tin
- Click chuột vào nút lệnh 🧨 🚧 để biên tập thông tin theo ý muốn.
- Kết thúc bằng nút lệnh 🔡 🖤

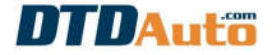

- d. Xóa thông tin vật tư
- Chọn vật tư cần xóa trong danh sách
- Click chuột vào nút lệnh 🔀 xóa để xóa.

# 4.3.4 Quản lý dịch vụ

Từ giao diện "**QUẢN LÝ XƯỞNG**" click chuột vào mục "**QUẢN LÝ DỊCH VỤ**" màn hình sẽ hiển thị như sau:

| 650            |                     | <i>a</i>   | 6        |           | **               |                    | *              | TÂI LIỆU LIÊN         | QUAN         |                   |
|----------------|---------------------|------------|----------|-----------|------------------|--------------------|----------------|-----------------------|--------------|-------------------|
| IOTOSCAN       | TRA CÚU             | TALLEU     | HÓI      | ÐÁP       | BÁO DƯÔNG        | QUÂN LÝ XƯÔNG      | LICH BÀO TẠO   | Click o day de chon - | >            |                   |
| ÂN LÝ DỊCH VỤ  |                     |            |          |           |                  |                    |                |                       |              |                   |
| ANH SÁCH HÓA   | DOW                 |            |          | THÔN      | TIN CHI TIET HÓA | DON                |                |                       |              |                   |
|                |                     |            |          | SÓH       | DA ĐƠN           | BIÊN SỐ XE         | LOAI XE        |                       |              |                   |
| inap noa doe r | idac bien so xe car |            | <u>e</u> |           |                  |                    |                |                       |              |                   |
| Số HÓA Đ       | ON BIẾN SỐ          | KE THỜI GL | AN       | HOV       | TÊN              | Số ĐIỆN THOẠI      | EIA CHÌ        |                       |              |                   |
| 290315-02      | 75D168563           | 6/5/2016   |          | 1 1000.00 |                  |                    |                |                       |              |                   |
| 120416-01      | 14B165723           | 4/19/2016  | ÷        | UNI D     |                  | usy tut            |                |                       |              |                   |
| 220116-12      | 60P141289           | 4/19/2016  |          | NUL       | UNG SUA CHUA     | ner me             |                |                       |              |                   |
| 010316-1       | 75E154123           | 4/19/2016  | -        |           |                  |                    |                |                       |              |                   |
| 260516-01      | 298123542           | 4/27/2016  |          | 010       | NI KURO          |                    | nio nuôn       | nioui                 | ALL.         |                   |
| 260516-02      | 37C111303           | 4/27/2016  |          | Gric      | NU KINKC         |                    | DAD DUON       |                       | 9/9/1        |                   |
| 260516-03      | 148165723           | 4/27/2016  |          |           |                  |                    |                |                       |              |                   |
| 08072016-1     | 14B165723           | 7/7/2016   |          | BANG      | THANH TOAN CHI   | TIÊT DỊCH VỤ SỬA C | HỮA/ BÁO DƯÔNG | (                     |              |                   |
|                |                     |            |          | 5         | m                | NỘI DUNG           |                | SL                    | GIÁ TIẾN (VN | D) THÀNH TIẾN (VH |
|                |                     |            |          |           | - C              |                    |                |                       |              | 19 - Die          |
|                |                     |            |          |           |                  |                    |                | The of                | (1164 (1440) |                   |

Phía bên trái màn hình là danh sách hóa đơn đã lưu, phía bên phải màn hình là bảng chi tiết nội dung của từng hóa đơn. Để xem chi tiết thông tin của từng hóa đơn, trong mục "DANH SÁCH HÓA ĐƠN" click chuột vào hóa đơn cần xem, tất cả nội dung hóa đơn sẽ hiển thị chi tiết trong mục "THÔNG TIN CHI TIẾT HÓA ĐƠN"

- a. Tìm hóa đơn
- Nhập hóa đơn hoặc biển số xe cần tìm vào ô tìm kiếm.
- Click chuột vào nút lệnh 🔍, màn hình sẽ hiển thị hóa đơn cần tìm kiếm.
- b. Thêm hóa đơn
- Click chuột vào nút lệnh 🛨 🕬 để thêm hóa đơn mới.
- Điền đầy đủ thông tin cho hóa đơn mới

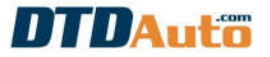

| A QUAN LY HOA DON                               | A QUAN LY HOA DON                                  |
|-------------------------------------------------|----------------------------------------------------|
| NHẬP THÔNG TIN HÓA ĐƠN MỚI<br>SỐ HÓA ĐƠN        | NHẬP THÔNG TIN HÓA ĐON MỚI<br>SỐ HÓA ĐON           |
| 240516-01<br>BIÉN SỐ XE                         | 240516-01<br>BIÉN SŐ XE                            |
| NHÀ SẢN XUẤT XE                                 | NHÀ SẢN XUẤT XE<br>KYMCO                           |
| LOẠI XE                                         | LOAI XE<br>PEOPLE                                  |
| HỌ VÀ TÊN                                       | Họ VÀ TÊN<br>Trần Văn Thành                        |
| SỐ ĐIỆN THOẠI                                   | SÕ ĐIỆN THOẠI<br>0974125698                        |
| ÐĮA CHİ                                         | ĐỊA CHÌ<br>Hạ Long , Quảng Ninh                    |
| NỘI DUNG SỬA CHỮA/ THAY THẾ                     | NỘI DUNG SửA CHỮA/ THAY THẾ<br>Bảo dưỡng, thay dầu |
| GHI CHÚ KHÁC                                    | GHI CHÚ KHÁC                                       |
| BÁO DƯÕNG BÁO HÀNH<br>24/05/2016 ▼ 24/05/2016 ▼ | BÁO DƯÕNG BÁO HÀNH   24/05/2016 ▼                  |
| υν 🛃 τηοάτ                                      | τιοάτ                                              |

- Nhập số hóa đơn sau đó click chuột vào nút lệnh 🔍 hoặc 뒢 để nhập thông tin khách hàng (như hình minh họa ở trên).

- Nếu khách hàng mới lần đầu đến xưởng sửa chữa và bạn chưa lưu thông tin của khách thì click chuột vào nút lệnh 🐏. Màn hình hiển thị một bảng thông báo "Nhập thông tin khách hàng mới". Điền đầy đủ thông tin sau đó click chuột vào nút lệnh 📴 🖤 để lưu lại.

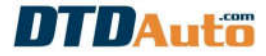

| QUAN LY KHACH HANG     | <u> </u> |
|------------------------|----------|
| THAY ĐOI THONG TIN KHA | CH HANG  |
| BIÊN SỐ XE             |          |
| 37C111303              |          |
| HỌ VÀ TÊN              |          |
| Nguyễn Văn Sơn         |          |
| SỐ ĐIỆN THOẠI          |          |
| 01657352456            |          |
| ĐỊA CHÌ                |          |
| TP.Vinh, Nghệ An       |          |
| LOẠI XE                |          |
| YAMAHA NOZZA           |          |

- Nếu khách hàng cũ đã được lưu trong danh sách khách hàng click chuột vào biểu tượng . Màn hình hiển thị bảng danh sách khách hàng:

| ۵ ( | DUAN LY KHACH  | HANG           |
|-----|----------------|----------------|
| N   | hập biển số xe | cần tìm        |
|     | BIẾN SỐ XE     | HỌ VÀ TÊN      |
| •   | 29B123542      | Lê Văn Tâm     |
|     | 14B165723      | Trần Văn Thành |
|     | 37C111303      | Nguyễn Văn Sơn |
|     | 75E154123      | Phạm Văn Sinh  |
|     | 60P141289      | Lê Quốc Huy    |
|     |                |                |
|     | 🚫 сно́м х      | E MINIST       |

Từ danh sách trên click chuột vào biển số xe cần chọn sau đó click chuột vào nút lệnh S<sup>CHON XE</sup> để chọn.

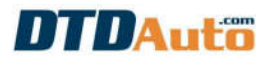

- Sau khi nhập số hóa đơn và thông tin khách hàng, nhập tiếp thông tin vào các mục còn lại sau đó click chuột vào nút lệnh 🔡 🖤, màn hình hiển thị như dưới đây:

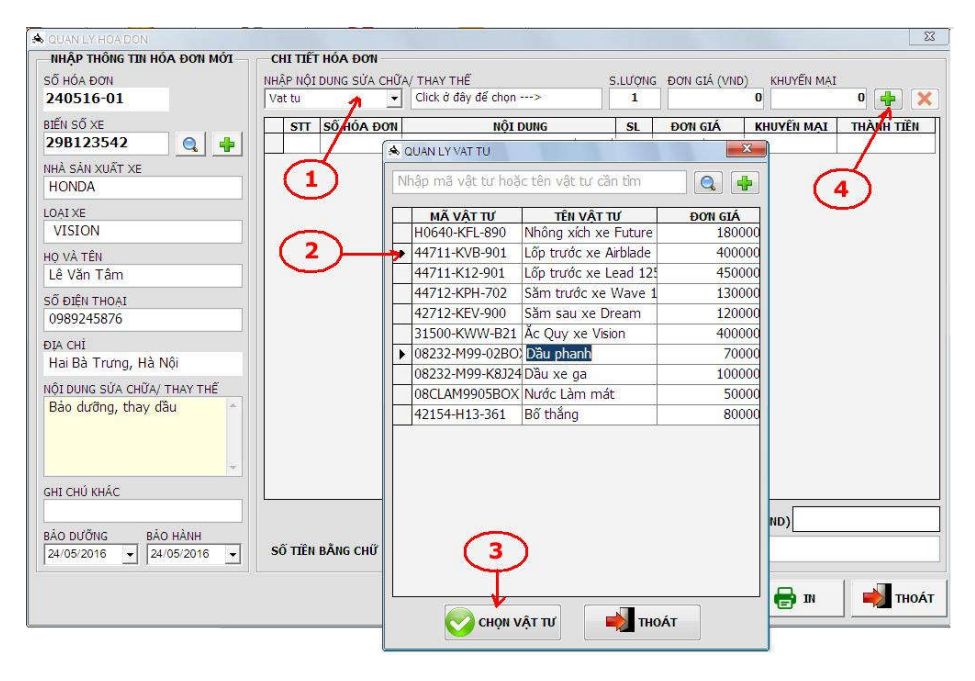

- Click chuột để chọn vật tư cần thay thế, sửa chữa (theo thứ tự 1, 2, 3, 4 như hình minh họa ở trên)

1, 2, 3: Click chuột để chọn vật tư cần thay thế, sửa chữa. Màn hình hiển thị bảng danh sách vật tư. Chọn vật tư hoặc nhập vật tư vào ô tìm kiếm để tìm.

Sau khi đã chọn vật tư click chuột vào nút lệnh Some để chọn.

- Nếu vật tư bạn cần tìm không có trong danh sách vật tư, bạn có thể thêm vật tư mới vào bảng vật tư bằng cách click chuột vào nút lệnh trong bảng "QUẢN LÝ VÂT TƯ". Nhập đầy đủ thông tin vào bảng "NHÂP VÂT TƯ MỚI":

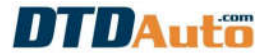

| ΝΗΔΟΥΔΤΤΙΓΜΟΤ                |     |
|------------------------------|-----|
| MÃ VẬT TƯ<br>31500-KRS-901   |     |
| TÊN VẬT TƯ<br>Ảc quy         |     |
| ĐƠN VỊ<br>Cải                |     |
| ĐƠN GIÁ NHẬP (VND)<br>270600 |     |
| TÔN ĐẦU<br>1                 |     |
| SỐ LƯỢNG NHẬP<br>2           |     |
| ĐƠN GIÁ XUẤT (VND)<br>320000 |     |
| SỐ LƯỢNG XUẤT<br>1           |     |
| 🔛 гил 🛛 🚽 тн                 | oát |

Click chuột vào vào nút lệnh 📩 dể lưu thêm vật tư mới vào bảng danh sách vật tư.

4: Thay đổi thông tin ở ô số lượng và tiền khuyến mại nếu cần sau đó click chuột vào nút lệnh 🖶 để thêm vật tư vào bảng "CHI TIẾT HÓA ĐƠN" như hình minh họa ở dưới.

| C  | HI TIÊ | T HÓA ĐƠN —  |                        |         |               |            |            |
|----|--------|--------------|------------------------|---------|---------------|------------|------------|
| NH | ÂP NỘI | DUNG SỬA CHỮ | A/ THAY THẾ            | S.LƯỢNG | ĐƠN GIÁ (VND) | KHUYẾN MẠI |            |
| Va | at tu  | •            | Săm sau xe Dream       | 1       | 12000         | Ю          | 0 🖶 🗙      |
|    | STT    | SỐ HÓA ĐƠN   | NỘI DUNG               | SL      | ĐƠN GIÁ       | KHUYẾN MẠI | THÀNH TIÊN |
| -  | 1      | 4            | Lõn trutác ve Airhlade |         | 400000        | -0         | 400000     |

- Sau khi đã nhập đầy đủ các mục khách hàng cần thanh toán vào hóa đơn. Nếu muốn xóa một mục nào đó click chuột vào mục cần xóa sau đó click chuột vào nút lệnh 🔀 như hình minh họa dưới đây:

| IHÁ | ÀP NỘI | DUNG SỬA CHŨ | A/ THAY THÊ           | S.LƯỢNG | ĐƠN GIÁ (VND) | KHUYẾN MẠI |            |
|-----|--------|--------------|-----------------------|---------|---------------|------------|------------|
| Va  | t tu   | -            | Săm sau xe Dream      | 1       | 1200          | 00         | • 🕂 🗙      |
|     | STT    | Số HÓA ĐƠN   | NỘI DUNG              | SL      | ĐƠN GIÁ       | KHUYÊN MẠI | THÀNH TIỀN |
|     | 1      | 4            | Lốp trước xe Airblade | 1       | 400000        | 0          | 40000      |
| •   | 2      | 4            | Nước Làm mát          | 1       | 50000         | 0          | 5000       |
|     | 3      | 4            | Bố thắng              | 1       | 80000         | 0          | 8000       |

c. Sửa thông tin hóa đơn

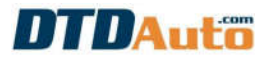

- Chọn hóa đơn cần thay đổi thông tin trong danh sách
- Click chuột vào nút lệnh sửa để biên tập thông tin theo ý muốn.
- Kết thúc bằng nút lệnh 🔡
- d. Xóa thông tin hóa đơn
- Chọn hóa đơn cần xóa trong danh sách
- Click chuột vào nút lệnh 🔀 xóa để xóa.

### 4.3.5 Quản lý nhân sự

Từ giao diện "QUẢN LÝ XƯỞNG" click chuột vào mục "QUẢN LÝ NHÂN SỰ" màn hình sẽ hiển thị như sau:

| 1  |       | DAutö               | CÔN 14 CH | Ó ĐĂNG KÝ ' | HAM DU'C                     | HUTONG T         | RINH PHÓ   | SIÉN TIÉN | ВО КНС | N & ỨNG DỤNG | TRONG CH  | Cập nhất 25/0<br>Sử dụng đến: 1 | 7/2016<br>2/03/20 |
|----|-------|---------------------|-----------|-------------|------------------------------|------------------|------------|-----------|--------|--------------|-----------|---------------------------------|-------------------|
| M  | TOS   | CAN TRA CÚU         | TĂI LIÊU  | H           | )<br>DI DÁP                  | BÁO E            | ¢<br>DƯỜNG | QUÂN LÝ I | XƯỚNG  |              | 0 Click o | TÂI LIÊU LIÊN QUAN              | •                 |
| U, | NLÝ   | NHĂN SỰ             |           |             |                              | 92               |            | 1         |        |              |           |                                 |                   |
| 1h | âp té | n nhân viên cần tim |           | 9           | A QUAN LY                    | NHAN SU          |            | - X       |        |              |           |                                 |                   |
| Ť  | STT   | HOVATEN             | THOT GIAN | NĂM STNH    | THAY E                       | DOI THÔNG        | 5 TIN NHÂN | VIÊN      | CIAN   | NGAY TRUC    | NGAY NOH  | GHT CHỦ KHÁC                    |                   |
| 1  | 1     | Trần Văn Nam        | 3/27/2015 | 1988        | Số THƯ                       | TV               |            |           | CON    | 4            | 1         | Nahl óm                         |                   |
| đ  | 2     | Nguyễn Thanh Hoa    | 3/27/2015 | 1990        |                              |                  |            | 2         |        | 3            | 0         | - Alexandre                     |                   |
| 1  | 3     | Nguyễn Nam          | 3/27/2015 | 1988        | HOVAT                        | ÊN               |            |           |        | 3            | 5         | Nohi 5 ngày về quê              |                   |
| +  | 4     | Trần Đức Vinh       | 3/27/2015 | 1991        | Nguyễn                       | Thanh H          | loa        |           |        | 4            | 0         | indiana and include             |                   |
| 1  | 5     | Nguyễn Văn Tuấn     | 3/27/2015 | 1989        | NĂM SIN                      |                  |            |           |        | 3            | 1         | Nghỉ bản việc gia đị            | h                 |
|    |       |                     |           |             | NOT SIN<br>Bắc Nir<br>Số NGÀ | f<br>h<br>Y CÔNG | Số NGÀY    | LÂM       |        |              |           |                                 |                   |
|    |       |                     |           |             |                              | .0               | -          |           |        |              |           |                                 |                   |
|    |       |                     |           |             | 50 NGA                       | YTRUC            | SO NGAY    | NGHI      |        |              |           |                                 |                   |
|    |       |                     |           |             |                              | 3                | 0          |           |        |              |           |                                 |                   |
|    |       |                     |           |             | GHI CHÚ                      | KHÁC             | n 🛋        | IOÁT      | 48     |              |           |                                 |                   |
| H  | 1     | 4   F   H           |           |             |                              |                  | 4          | THÊM      | 0      | SÚA 🔰        | XÓA       | 🖶 IN 📦                          | тно/              |

#### a. Tìm nhân sự

- Nhập tên nhân viên cần tìm vào ô tìm kiếm
- Click chuột vào dể tìm, màn hình sẽ hiện thị thông tin của nhân viên cần tìm.
- b. Thêm nhân sự mới
- Click chuột vào nút lệnh 🛨 🎟 để thêm nhân viên mới.
- Điền đầy đủ thông tin cho nhân viên mới
- Kết thúc bằng nút lệnh 🔡

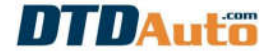

- c. Sửa thông tin nhân sự
- Chọn nhân viên cần thay đổi thông tin trong danh sách
- Click chuột vào nút lệnh 🧨 🚧 để biên tập thông tin theo ý muốn.
- Kết thúc bằng nút lệnh 🔡
- d. Xóa thông tin nhận sự
- Chọn nhân viên cần xóa trong danh sách
- Click chuột vào nút lệnh 🔀 xóa để xóa.

# 4.3.6 Quản lý tài chính

Từ giao diện "QUẢN LÝ XƯỞNG" click chuột vào mục "QUẢN LÝ TÀI CHÍNH" màn hình sẽ hiển thị như sau:

|    | 17 | 8   |                   |               |       | 6     |                          | 32                  |               |              | TÂI LIÊU L         | IÊN QUAN   |
|----|----|-----|-------------------|---------------|-------|-------|--------------------------|---------------------|---------------|--------------|--------------------|------------|
| M  | ot | osc | AN TRA            |               | LIEU  | HÓI   | ÐÁP                      | -                   | QUÂN LÝ XƯỚNG | LICH ĐÀO TẠO | Click o day de chi | on>        |
| UÀ | N  | LÝI | TÀI CHÍNH         |               |       |       |                          |                     |               |              |                    |            |
| Vh | à; | phi | iếu thủ hoặc phiế | u chi can tim | 9     |       |                          |                     |               |              |                    |            |
| -  | _  | CTT | THOT CLAN         | กมารับ านน    | DUTEL | aut I |                          |                     | DIÊN CIÁI     | 1            |                    | TIEN CHI   |
| t  | -  | 1   | 4/19/2016         | PT01          | Philo | Th    | u tiển sửa xe a          | anh Hùng            | DIEN GIAL     |              | 500000             | LICH CHI   |
| F  |    | 2   | 4/19/2016         | PT02          |       | T     |                          | CHINH               | ×             |              | 1350000            |            |
| 1  |    | 3   | 4/19/2016         |               | PC01  | T     | cita mili                | TTN DUTTO           | THE CHI       |              | 0                  | 75         |
| 1  |    | 4   | 4/19/2016         |               | PC02  | T     | SUATHO                   | NG TIN PHIEU        | moy chi       |              | 0                  | 15         |
|    |    |     |                   |               |       |       | Diền Giải<br>Thụ tiên si | ira xe anh Hò<br>Au |               | THE OF M     | (D) TŌN            | and frames |
|    |    | 1   | a   a   a         |               |       |       |                          | 10                  |               |              |                    | OUV IVEDI  |

- a. Tìm phiếu thu/ chi
- Nhập phiếu thu/ chi cần tìm vào ô tìm kiếm

- Click chuột vào dể tìm, màn hình sẽ hiện thị thông tin của phiếu thu/ chi cần tìm.

- b. Thêm phiếu thu/ chi mới
- Click chuột vào nút lệnh 🛨 🎫 để thêm phiếu thu/ chi mới.
- Điền đầy đủ thông tin cho phiếu thu/ chi mới

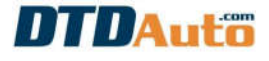

- Kết thúc bằng nút lệnh 🔡 🖤
- c. Sửa thông tin phiếu thu/ chi
- Chọn phiếu thu/ chi cần thay đổi thông tin trong danh sách
- Click chuột vào nút lênh 🌌 🚧 để biên tập thông tin theo ý muốn.
- Kết thúc bằng nút lênh 📑 ເຫັນ
- d. Xóa thông tin phiếu thu/ chi
- Chon phiếu thu/ chi cần xóa trong danh sách
- Click chuột vào nút lệnh 🗙 🚧 để xóa.

# 4.3.7 Thông tin xưởng

Từ giao diện "QUẢN LÝ XƯỞNG" click chuột vào mục "THÔNG TIN XƯỞNG" màn hình sẽ hiển thi như sau:

| A Thong tin doanh nghiep       |                       | ×                           |
|--------------------------------|-----------------------|-----------------------------|
| 🕖 THÔNG TIN DOANH NGHIỆP       | SAO LƯU VÀ PHỤC HỒI D | DỮ LIỆU 🕈 QUẨN LÝ TÀI KHOĂN |
| DTDAutö                        | QUÂN L                | Υ ΤΑΙ ΚΗΘΑΝ                 |
| ĐĂNG NHẬP TÀI KHOẢN            | CHỨC NĂ               | NG                          |
| Tài khoán mặc định: Admin - M  | lật khẩu: dtdauto     | n fin an fin an fin         |
| Tài khoản: Admin               |                       | DOLMAI KHAU                 |
| Mật khẩu:                      |                       | QUẨN LÝ TÀI KHOẢN           |
|                                | ĐĂNG NHẬP             |                             |
| [C] Copyright DTDAUTO 2013 - 2 | 016                   | 📦 ТНОА́Т                    |

# a. Thông tin doanh nghiệp

Trong mục "THÔNG TIN DOANH NGHIỆP" thay đổi tên doanh nghiệp, địa chỉ, điện thoại, mã số thuế và logo theo nội dung thông tin của bạn.

### b. Sao lưu và phục hồi dữ liêu

Click chuốt vào mục "SAO LƯU & PHUC HỒI DỮ LIÊU" màn hình hiển thi như dưới đây:

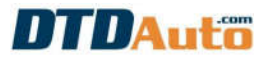

| Thong tin doanh nghiep           |                            | ×                        |
|----------------------------------|----------------------------|--------------------------|
| 10 THÔNG TIN DOANH NGHIỆP        | SAO LƯU VÀ PHỤC HỒI DỮ LIỆ | ÊU 🛛 🔏 QUÂN LÝ TÀI KHOẢN |
| DTDAutö                          | SAO LƯU VÀ P               | ΗŲC HỒT DỮ LIỆU          |
| Ban muốn lưu dữ liệu vào đầu ?   | Bạn muốn phục l            | hồi dữ liệu từ đâu ?     |
| C] Copyright DTDAUTO 2013 - 2016 |                            | thoát                    |

 Để sao lưu dữ liệu quản lý xưởng chọn đường dẫn đến thư mục bạn muốn lưu dữ liệu trong máy tính của bạn, sau đó click chuột vào nút lệnh "SAO LƯU" để thực hiện.

- Để phục hồi dữ liệu chọn đường dẫn đến file dữ liệu quản lý xưởng bạn đã lưu trong máy tính sau đó click chuột vào nút lệnh "PHỤC HÔI" để thực hiện.

#### LƯU Ý:

Bạn nên thường xuyên sao lưu dữ liệu của bạn để trong trường hợp máy tính của bạn cần cài lại hệ điều hành chỉ cần thực hiện phục hồi dữ liệu là lấy lại được toàn bộ dữ liệu đã lưu.

#### c. Quản lý tài khoản

Click chuột vào nút lệnh "QUẢN LÝ TÀI KHOẢN" màn hình hiển thị như dưới đây:

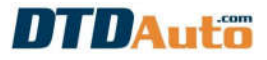

| Thong tin doanh | nghiep          |                    |           | ×                   |
|-----------------|-----------------|--------------------|-----------|---------------------|
| THÔNG TI        | IN DOANH NGHIỆP | SAO LƯU VÀ PHỤC HỒ | I DỮ LIỆU | 💈 QUẢN LÝ TÀI KHOẢN |
| DTD             | Autö            | THÔNG TH           | I DOANH I | NGHIĘP              |
| Doanh nghiệp :  | Công ty DTDAU   | TO Việt Nam        |           | _                   |
| Địa chỉ :       | Số 112/381 Ngư  | yễn Khang Cầu Giấy |           |                     |
| Điện thoại :    | 0913555416      |                    |           |                     |
| Mã số thuế :    |                 | L                  | СНС       | DN LOGO MÓI         |
|                 |                 | <b>1</b> 00        |           | 📦 тноа́т            |

Trong phần mềm MOTODATA, DTDAuto đã cung cấp tài khoản và mật khẩu mặc định, bạn đăng nhập bằng tài khoản mặc định sau đó click chuột vào nút lệnh "ĐÔI MẬT KHẨU" và "QUẢN LÝ TÀI KHOẢN" để thay đổi theo ý muốn.

### 4.4 Hỏi đáp trực tuyến

Từ giao diện chính của chương trình click chuột vào nút lệnh "**HỔI ĐẤP**" để xem thông tin giải đáp kỹ thuật trên website www.dtdauto.com.

#### 4.5 Sản phẩm liên quan

Từ giao diện chính của chương trình click chuột vào nút lệnh "LIÊN QUAN" để xem thông tin các sản phẩm liên quan về mô tô, xe máy.

#### 4.6 Lịch đào tạo

Từ giao diện chính của chương trình click chuột vào nút lệnh "**LỊCH ĐÀO TẠO**" để xem thông tin nội dung các khóa đào tạo điện, điện tử xe máy.

#### 4.7 Tài liệu liên quan

Từ giao diện chính của chương trình click chuột vào mục "TÀI LIỆU LIÊN QUAN" để xem thông tin các tài liệu liên quan về mô tô, xe máy.

# MOTODATA - Version 3.8.0

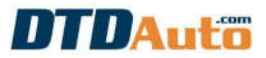

| TDAut       | ii MC                                                                                                    | ATADOTO                 |                                                                                                 | Philin bản: 3.8<br>Cập nhật: 25/07/20<br>C Sử dựng đến: 12/0 |
|-------------|----------------------------------------------------------------------------------------------------|-------------------------|-------------------------------------------------------------------------------------------------|--------------------------------------------------------------|
| 924 (C      |                                                                                                    | *                       |                                                                                                 | TÀI LIÊU LIÊN QUAN                                           |
| DTOSCAN TRA | CÚU TÀI LIỆU HỎI ĐẦP                                                                                                    | BÁO DƯỜNG QUÂN LÝ XƯỜNG | LICH ĐÀO TẠO Tra c                                                                              | cuu ap suat nen buong dot dor                                |
|             | IENT VIEW FORM PROTECT SHARE                                                                                                    |                         | <b>a</b> [                                                                                      | Find 🔎 🛛 🕯                                                   |
|             | Com                                                                                                    |                         |                                                                                                 |                                                              |
|             | TDAuto<br>Tham khảo áp suấ                                                                                                    | T NÉN BUỒNG ĐỐI         | T ĐÔNG CƠ X                                                                                     | E MÁY                                                        |
|             | THAM KHẢO ÁP SUẤ<br>LOAI XE                                                                                                    | T NÉN BUỒNG ĐỐI<br>TÝ   | T ĐỘNG CƠ X<br>SỐ NÉN                                                                           | E MÁY                                                        |
|             | THAM KHẢO ÁP SUÃ<br>HONDA                                                                                                    | T NÉN BUỒNG ĐỐI<br>TÝ   | T ĐỘNG CƠ X<br>SỐ NÉN                                                                           | E MÁY                                                        |
|             | THAM KHẢO ÁP SUẤ<br>LOẠI XE<br>HONDA<br>AirBlade                                                                                                 | T NÉN BƯỒNG ĐỐI<br>TÝ   | T ĐỘNG CƠ X<br>SỐ NÉN<br>11.0                                                                   | E MÁY                                                        |
|             | THAM KHẢO ÁP SUẤ<br>LOẠI XE<br>HONDA<br>AirBlade<br>Blade 110                                                                                    | T NÉN BƯỒNG ĐỐI<br>TÝ   | T ĐỘNG CƠ X<br>SÕ NÉN<br>11.0<br>9.0                                                            | E MÁY                                                        |
|             | THAM KHẢO ÁP SUẤ<br>THAM KHẢO ÁP SUẤ<br>LOẠI XE<br>HONDA<br>AirBlade<br>Biade 110<br>Click                                                       | T NÉN BƯỒNG ĐỐI<br>TÝ   | <b>T ĐỘNG CƠ X</b><br><b>SỐ NÉN</b><br>11.0<br>9.0<br>11.0                                      | E MÁY                                                        |
|             | THAM KHẢO ÁP SUÃ<br>THAM KHẢO ÁP SUÃ<br>LOẠI XE<br>HONDA<br>AirBlade<br>Blade 110<br>Click<br>Dylan                                              | T NÉN BƯỒNG ĐỐI<br>TÝ   | <b>T ĐỘNG CƠ X</b><br><b>SỐ NÉN</b><br>11.0<br>9.0<br>11.0<br>11.0                              | E MÁY                                                        |
|             | THAM KHẢO ÁP SUẤ<br>THAM KHẢO ÁP SUẤ<br>LOẠI XE<br>HONDA<br>AirBlade<br>Blade 110<br>Click<br>Dylan<br>Future                                    | T NÉN BƯỒNG ĐỐI<br>TÝ   | T ĐỘNG CƠ X   SÕ NÉN   11.0   9.0   11.0   9.3                                                  | E MÁY                                                        |
|             | THAM KHẢO ÁP SUẤ<br>THAM KHẢO ÁP SUẤ<br>LOẠI XE<br>HONDA<br>AirBlade<br>Blade 110<br>Click<br>Dylan<br>Future<br>Lead 125cc                      | T NÉN BƯỒNG ĐỐI<br>TÝ   | <b>DỘNG CƠ X</b><br><b>SỐ NÉN</b><br>11.0<br>9.0<br>11.0<br>9.3<br>11.0                         | E MÁY                                                        |
|             | THAM KHẢO ÁP SUÃ<br>THAM KHẢO ÁP SUÃ<br>LOẠI XE<br>HONDA<br>AirBlade<br>Biade 110<br>Click<br>Dylan<br>Future<br>Lead 125cc<br>MSX 125           | T NÉN BUỒNG ĐỐI<br>TÝ   | <b>Số NÉN</b><br>11.0<br>9.0<br>11.0<br>11.0<br>9.3<br>11.0<br>9,3                              | E MÁY                                                        |
|             | THAM KHẢO ÁP SUÃ<br>THAM KHẢO ÁP SUÃ<br>LOẠI XE<br>HONDA<br>AirBlade<br>Biade 110<br>Click<br>Dylan<br>Future<br>Lead 125cc<br>MSX 125<br>SH125i | T NÉN BƯỒNG ĐỐI<br>TÝ   | <b>T ĐỘNG CƠ X</b><br><b>SỐ NÉN</b><br>11.0<br>9.0<br>11.0<br>9.3<br>11.0<br>9,3<br>11.0<br>9,3 |                                                              |

4.8 Hướng dẫn sử dụng và hướng dẫn cập nhật/ nâng cấp MOTOSCAN

- Từ giao diện chính của chương trình click chuột vào mục "MOTOSCAN"

| ΠDA                                                                                                    | uto <sub>so</sub>                                                                                                    | UNG TRONG CHẨN                                                                                                    | EOÁN LÔI KÝ THU                                                                                                    |                           | DATA<br>IÉ MÔI KHÔA 14 TAI HÌ                                                                                                    | Philip<br>Câp nh<br>CHI TIẾT TẠI W <sup>Sử dự</sup>                                                                                                    | Philip, báis: 5.814) 1<br>Cập nhất 25/07/2016<br>Sử dụng đến: 12/03/201                                                                                                    |                                                                       |
|----------------------------------------------------------------------------------------------------|----------------------------------------------------------------------------------------------------|----------------------------------------------------------------------------------------------------|----------------------------------------------------------------------------------------------------|---------------------------|----------------------------------------------------------------------------------------------------|----------------------------------------------------------------------------------------------------|----------------------------------------------------------------------------------------------------|-----------------------------------------------------------------------|
| -                                                                                                    |                                                                                                    |                                                                                                    |                                                                                                    | *                         |                                                                                                    | -                                                                                                    | TÀI LIỆU LIẾN QUAN                                                                                                    |                                                                       |
| MOTOSCAN                                                                                                    | TRA CÚU                                                                                                    | TÀI LIỆU                                                                                                    | HỔI ĐẤP                                                                                                    | BÁO DƯỜNG                 | QUÂN LÝ XƯỚNG                                                                                                    | LICH ĐÀO TẠO                                                                                                    | Click o day de chon>                                                                                                    | <u>.</u>                                                              |
| VIDEO HƯỚNG C<br>1. Video hướng<br>2. Video hướng<br>3. Video hướng<br>4. Video hướng<br>5. Video hướng<br>5. Video hướng<br>3. Video hướng<br>10. Video hướng<br>10. Video hướng<br>11. Video hướng<br>12. Video hướng<br>13. Video hướng<br>13. Video hướng<br>14. Video hướng<br>15. Video hướng<br>16. Video hướng<br>16. Video hướng<br>17. Video hướng<br>17. Video hướng<br>17. Video hướng<br>17. Video hướng<br>19. Video hướng<br>19. Video hướng | Ân sử cụng horto<br>dẫn kiếm tra co tr<br>dẫn kiếm tra co tr<br>dẫn kiếm tra co tr<br>dẫn chấn doàn lố<br>dẫn chấn doàn lố<br>dẫn kiếm tra áp s<br>dẫn kiếm tra áp s<br>dẫn kiếm tra áp<br>g dẫn kiếm tra cả<br>g dẫn kiếm tra cả<br>g dẫn kiếm tra cả<br>g dẫn kiếm tra cả<br>g dẫn kiếm tra cả<br>g dẫn kiếm tra cả<br>g dẫn kiếm tra cả<br>g dẫn kiếm tra cả<br>g dẫn kiếm tra cả<br>g dẫn kiếm tra cả<br>g dẫn kiếm tra cả<br>g dẫn kiếm tra cả<br>g dẫn kiếm tra cả<br>g dẫn kiếm tra cả<br>g dẫn kiến tra cả<br>g dẫn kiến tra cả<br>g dẫn kiến tra cả<br>g dẫn kiến tra cả<br>g dẫn kiến tra cả<br>g dẫn kiến tra cả<br>g dẫn kiến tra cả<br>g dẫn kiến kiểm tra<br>g dẫn kiến tra cả<br>g dẫn kiến kiểm tra<br>g dẫn kiến kiểm tra<br>cả cả<br>g dẫn kiến tra cả<br>g dẫn kiến kiển kiển kiến tra<br>cả cả<br>g dẫn kiến kiển kiển kiến tra<br>cả cả<br>g dẫn kiến kiển kiển kiến tra<br>g dẫn kiến kiển kiển kiến kiến tra<br>g dẫn kiến kiến kiến kiến kiến kiến tra<br>g dẫn kiến kiến kiến kiến kiến kiến kiến kiế | SCAN ĐẾ KIỆM TRA<br>hị kiếm phụn<br>i pha YAMAHA<br>i pha YAMAHA<br>i pha YAMAHA<br>chí có mã<br>thống tơ mết<br>hàng khí có mã<br>hàng khí (AFF)<br>lưng MOTOSCAN<br>m biến nhiệt độ khí<br>m biến nhiệt độ khí<br>m biến nhiệt độ khí<br>m biến nhiệt độ khí<br>m biến nhiệt độ khí<br>m biến nhiệt độ khí<br>m biến nhiệt độ khí<br>m biến nhiệt độ khí<br>m biến nhiệt độ khí<br>m biến nhiệt độ khí<br>m biến nhiệt độ khí<br>ng số khiện bành (c<br>V SCAN với dộng<br>khối tạo lại ECU/E<br>tối<br>viện Mil | vÀ sửa chữa<br>lỗi bằng sơ đồ mạ<br>nàn tích dữ liệu<br>của MOTOSCAN<br>p suất nên động c<br>lí nạp (IAT)<br>róc làm mật động<br>ga (TPS)<br>líve data)<br>active test)<br>n và nạp điện<br>xe YAMAHA<br>CM | ach điển<br>σ<br>cơ (ECT) | Hường bằn cập nuộc<br>1. Chuẩn bị<br>Kết nổi MICTOSCA<br>(Mã cáp, MTOD-U)<br>2. Thực hiện<br>Cách 1:<br>a. Tải và cải đã ph<br>Click chuẩt vào đải<br>Chay fie 'TeamVie<br>b. Từ giao điện ch<br>Chơn / OK'. Măn 1<br>c. Liên hễ điện thụ<br>cấp rõi giút nhằt<br>màn hình MICTOS<br>Teamviewer cho s<br>Cách 2 (Đang phả<br>a. Tải về chung th<br>Click chuất vào đải<br>b. Click chuất vào đải<br>b. Click chuất vào đải | T/ NĂNG CẤP MOT<br>N với máy tính thể<br>PDATE)<br>ẩn mêm điều khiế<br>y để tải<br>wwerQS_vi.exe' bố<br>linh của MOTOSC<br>tinh hiến thị các tủ<br>ngài tới văn phóng i<br>n mã số sản phẩr<br>CAN) và các đây số<br>DT: 0913 555 -<br>ti triển):<br>rình cập nhập năr<br>y để tái về<br>nút dưới đây để bi | SSCAN<br>Ing qua cáp cập nhật<br>In máy tính từ xa "TeamView<br>In trong file zip, đơi một vài p<br>AN chọn chức năng Thống t<br>Nộng tin của MOTOSCAN.<br>DTDAuto yêu cầu hỗ trợ cận<br>n của MOTOSCAN (dây sốt<br>sốt trong mục TD của ban' vi<br>ti đ | er"<br>in' sau đó ăn<br>p nhật hoặc r<br>rong mục P/h<br>ă mục "Mật k |

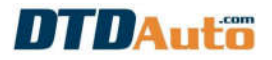

- Để xem các Video hướng dẫn sử dụng MOTOSCAN click chuột vào danh mục các Video. Khi muốn xem Video chất lượng tốt hơn, bạn vui lòng xem các Video trong đĩa CD gửi kèm với thiết bị MOTOSCAN.

- Khi cần nâng cấp hoặc cập nhật MOTOSCAN bạn vui lòng đọc kỹ thông tin trong phần "**Hướng dẫn cập nhật/ nâng cấp MOTOSCAN**" và thực hiện theo đúng hướng dẫn trên màn hình.

# 5. HƯỚNG DẪN CẬP NHẬT/GIA HẠN PHẦN MỀM

Để cập nhật phiên bản phần mềm mới nhất thực hiện theo các bước sau: **Bước 1**: Kết nối máy tính với Internet.

Bước 2: Tắt các chương trình diệt virus hiện có trên máy tính

**Bước 3**: Khởi động phần mềm MOTODATA. Nếu có phiên bản phần mềm mới hơn phiên bản đã cài đặt trong máy tính của bạn, màn hình hiển thị như sau:

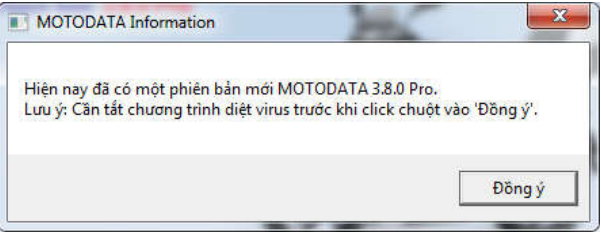

Để cập nhật phần mềm mới nhấp chuột vào "**Đồng ý**". Trong khi quá trình cập nhật đang thực hiện vui lòng đợi đến khi việc cập nhật kết thúc và tự động khởi động lại chương trình.

#### LƯU Ý:

Phần mềm sau khi cập nhật có thế có lỗi xảy ra với thông báo:

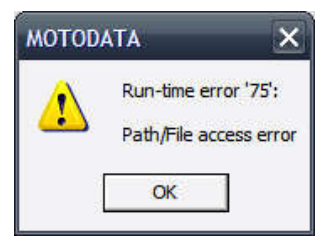

Đây là lỗi có thể xảy ra nếu trong khi đang tải dữ liệu cập nhật bị lỗi mạng Internet hoặc bạn đã thoát và ngắt chương trình làm cho mất dữ liệu. Để khắc phục trường hợp này bạn làm như sau:

- Kiểm tra lại việc kết nối Internet máy tính của Bạn, chắc chắn là OK?
- Mở file từ đường dẫn thư mục:

C:\Program files\MOTODATA\Registration.txt

- Sửa nội dung file đó thành 10 sau đó "Save" file và đóng cửa sổ
- Khởi động lại MOTODATA từ biểu tượng trên màn hình
- Đợi cập nhật hoàn tất và khởi động lại với phiên bản mới

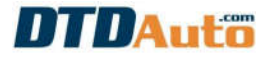

Nếu thông báo lỗi vẫn hiển thị như trên, khởi động lại máy tính, tắt các phần mềm diệt virus và khởi động lại MOTODATA từ biểu tượng trên màn hình.

Trường hợp bạn muốn gia hạn thời gian sử dụng phần mềm bạn vui lòng click chuột vào dòng chữ: *"Liên hệ và cập nhật mới >>>"* ở phía dưới, bên phải của giao diện chính.

Trong cửa sổ giới thiệu về phần mềm, bạn chọn nút lệnh "GIA HẠN" như hình ảnh dưới đây:

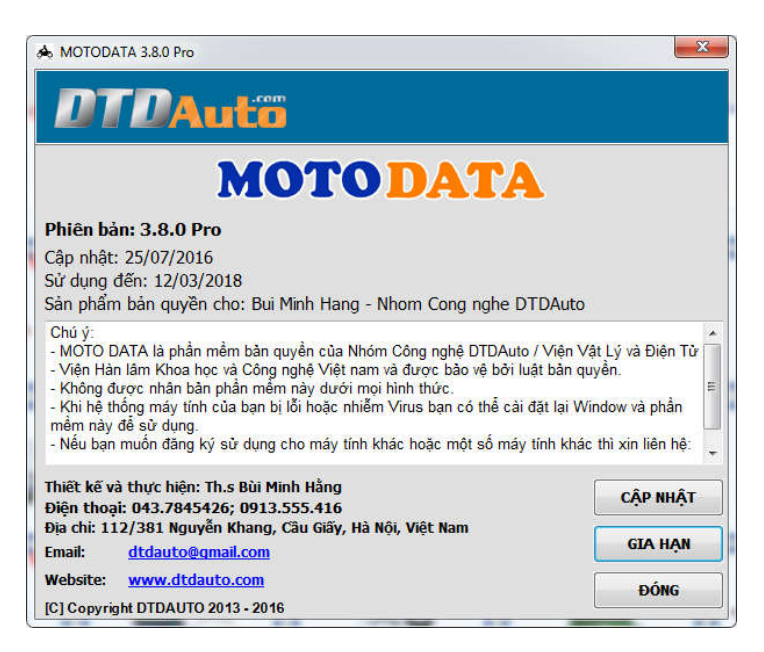

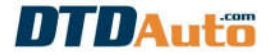

# MỤC LỤC

| 1. | GIỚI THIỆU PHẦN MỀM                                             | 1  |
|----|-----------------------------------------------------------------|----|
| 2. | CHỨC NĂNG PHẦN MỀM                                              | 1  |
| 3. | YÊU CẦU MÁY TÍNH                                                | 2  |
| 4. | CHỨC NĂNG                                                       | 2  |
|    | 4.1 Tra Mã lỗi/ Sơ đồ ODO/ Màu dây/ Từ viết tắt                 | 2  |
|    | 4.2 Tra cứu tài liệu sửa chữa                                   | 4  |
|    | 4.3 Quản lý xưởng                                               | 6  |
|    | 4.3.1 Quản lý định kỳ bảo dưỡng, thay dầu                       | 6  |
|    | 4.3.2 Quản lý khách hàng                                        | 7  |
|    | 4.3.3 Quản lý kho                                               | 10 |
|    | 4.3.4 Quản lý dịch vụ                                           | 11 |
|    | 4.3.5 Quản lý nhân sự                                           | 16 |
|    | 4.3.6 Quản lý tài chính                                         | 17 |
|    | 4.3.7 Thông tin xưởng                                           | 18 |
|    | 4.4 Hỏi đáp trực tuyến                                          | 20 |
|    | 4.5 Sản phẩm liên quan                                          | 20 |
|    | 4.6 Lịch đào tạo                                                | 20 |
|    | 4.7 Tài liệu liên quan                                          | 20 |
|    | 4.8 Hướng dẫn sử dụng và hướng dẫn cập nhật/ nâng cấp MOTOSCAN. | 21 |
| 5. | HƯỚNG DẪN CẬP NHẬT/GIA HẠN PHẦN MỀM                             | 22 |
|    |                                                                 |    |

24